## NetBSD インストールガイド ... CDROM 編

2008-2-14

本文書は CDROM ドライブを備えている PC へのインストール手順について述べたものです。 CDROM ドライブを 持たないサーバ型 PC もしくはノート型 PC へ NetBSD をインストールする手順について「NetBSD インストールガ イド...netboot 編」をご覧下さい。

◆インストール手順の概略

CDROM/DVDドライブ装備のPCで標準的なインストール手段です。CDROM/DVDドライブにNetBSD/i386 ディ ストリビューションを書き込んだ CD-R メディアを挿入の上、PC 起動時にブートオプション選択をしてその CD-R メディアからインストールを行います。インストールに必要なのは CD-R メディア 1 枚だけで、作業中はネットワー ク接続はなくて構いません。

## ◆CDROMドライブからの起動方法

CDROMドライブからの起動方法は PC 毎に異なっています。以下のようなバラエティが知られています。

- 1. 電源投入時にブート可能な CD-R メディアがドライブに装てんされていたら、操作を何もしなくても自動 的に CDROM ドライブから起動が始まる
- 2. 電源投入直後に F10 ファンクションキーを押下することにより、一旦 BIOS 設定画面を表示させてから、 設定画面からメニュー選択することにより CDROM ドライブから起動が始まる

CDROM ブートが成功すると直ちに NetBSD インストーラプログラムが動作を始めます。

◆NetBSD インストーラの操作手順 以下に順を追ってインストーラプログラムの操作を解説します。

■メッセージ表示言語の選択

a: installation messages in English

「a: Installation messages in English」のまま Return キー入力。

■キーボード言語の選択 Keyboard type a: unchanged

「a: unchanged」のまま Return キー入力。

■インストールトップ画面 NetBSD-4.0 Installation System a: Install NetBSD to hard disk

「a: Install NetBSD to hard disk」のまま Return キー入力。

■Shall we continue? yes or no? b: Yes 矢印キー(↓)で「b: Yes」を選択ハイライト表示させてから、Return キーを入力。

■インストール先ディスクの選択・確定 Hit Enter to continue そのまま Return キー入力。

NetBSD インストールガイド

■インストールタイプの選択 Select your distribution a: Full installation

「a: Full installation」のまま Return キー入力。

■ディスク・ジオメトリの確認 a: This is the correct geometry

「a: This is the correct geometry」のまま Return キー入力。

■ディスク使用領域の選択 Which would you like to do? b: Use the entire disk

矢印キー(↓)で「b: Use the entire disk」を選択ハイライト表示させてから、Return キーを入力。

■ブートコード更新の確認 yes or no? a: Yes 「a: Yes」のまま Return キー入力。

■ファイルシステム配置の選択 Choose your installation a: Set sizes of NetBSD partition 「a: Set sizes of NetBSD partition」のまま Return キー入力。

Size for / in MB? [1232+]: **2048** ルートファイルシステムの大きさを 2048MB(2GB)に設定。

Size for swap in MB? [128]: **1024** スワップ領域の大きさを 1024MB(1GB)に設定

Size for /home in MB? [0]: **16020** 残り空き領域を一旦/home ファイルシステムに割り当て(上例で 16020 は Free space 行で表示されているディ スク空き容量すべて)

Accept partition sizes. Free space OMB, ... 矢印キー(↓)で最下段行「Accept ...」を選択ハイライト表示させて、Return キーを入力。

■/home ファイルシステムの変更
 e: 3072 19091 16020 FFSv1 Yes Yes /home
 矢印キー(↑)で「/home」ファイルシステム行を選択ハイライト表示させて、Return キーを入力。

k: mount point: /home

矢印キー(↓↑)で「mount point」行を選択ハイライト表示させて、Return キーを入力。

Mount point (or 'none') [/home]: **/store** マウントポイント名称を/store へ変更。

j: mount options:

矢印キー(↓↑)で「mount options」行を選択ハイライト表示させて、Return キーを入力。

NetBSD インストールガイド

CDROM 編 2/5

Toggle g: softdep

矢印キー(↓)で「g: softdep」行を選択ハイライト表示させて、Return キーを入力。

j: mount options: softdep
k: mount point: /store

マウントオプション行とマウントポイント行が上記のように変更できていることを確認の上、矢印キー(↓)で「x: Partition sizes ok」行を選択ハイライト表示させて、Return キーを入力。

ファイルシステム配置の画面に戻って来るので、a, b, e 行が以下のようになっていることを確認する。

| a: | 0    | 2047  | 2048 FFS  | Sv1 Yes Y | res /     |
|----|------|-------|-----------|-----------|-----------|
| b: | 2048 | 3071  | 1024 swa  | ар        |           |
| e: | 3072 | 19091 | 16020 FFS | v1 Yes ۱  | res /home |

矢印キー(↓)で「x: Partition sizes ok」行を選択ハイライト表示させて、Return キーを入力。

Please enter a name for your NetBSD disk [ST320414A ]:

ディスクに略称を付けるかどうかを尋ねて来るが、何も変更をせずにそのまま Return キーを入力。

■ディスク書き込み開始の確認 Shall we continue? yes or no? b: Yes

矢印キー(↓)で「b: Yes」行を選択ハイライト表示させてから、Return キーを入力。 ルートファイルシステムと/store ファイルシステムが作成されます。

■ブートブロックコードの選択 Selected bootblock: BIOS console Bootblocks selection a: Use BIOS console x: Exit

矢印キー(↓)で「x: Exit」行を選択ハイライト表示させてから、Return キーを入力。

■ファイル展開方法の選択 Select set extraction verbosity a: Progress bar (recommended)

「a: Progress bar (recommended)」のまま Return キー入力。

■インストール元の指定 Install from a: CD-ROM / DVD

「a: CD-ROM / DVD」のまま Return キーを入力。

a: Device cd0a b: Set directory /i386/binary/sets x: Continue

矢印キー(↓)で「x: Continue」行を選択ハイライト表示させてから、Return キーを入力。

以下の順序でディスクヘファイルが展開されます。進行状況が画面表示されます。

- kern-GENERIC.tgz
- base.tgz
- etc.tgz

- comp.tgz
- games.tgz
- man.tgz
- misc.tgz
- text.tgz
- xbase.tgz
- xcomp.tgz
- xfont.tgtz
- xserver.tgz

■システム設定開始の通知 Hit return to continue

■タイムゾーンの選択 Asia/ Asia/Tokyo >Exit

矢印キー(↓↑)とReturn キーを使って「Asia」「Asia/Tokyo」行をこの順に選択して、最後に「Exit」行を選んでからReturn キーを入力。

■パスワード暗号化手段の選択 a: DES

「a: DES」のまま Return キーを入力。

■root パスワードの入力

yes or no? b: No

矢印キー(↓)で「b: No」行を選択ハイライト表示させてから、Return キーを入力。

■rootシェルの選択 Root shell b: /bin/ksh

矢印キー(↓)で「b: /bin/ksh」行を選択ハイライト表示させてから、Return キーを入力。

■インストール完了の通知 Hit enter to continue

■リブート操作 インストールが完了するとインストールトップ画面に戻って来ます。 NetBSD-4.0 Install System d: Reboot the computer

CDROMドライブからメディアを取り出して、その後で矢印キー(↓)で「d: Reboot the computer」行を選択ハイ ライト表示させてから、Return キーを入力。

■インストール後の追加設定
 NetBSD が起動して自動的にマルチユーザモードになります。マルチユーザモード遷移の際にエラーメッセージが少数表示されますが無視して構いません。
 root ユーザでログインして、まず rc.conf ファイルを整備します。
 /etc/rc.conf ファイルに以下を足します。
 hostname=newmachine.local
 ifconfig\_fxp0=192.168.24.26/24
 defaultroute=192.168.24.1

## postfix=NO sendmail=NO

つぎに/etc/resolv.confファイルを設定します。 domain local nameserver 192.168.24.1

以上で NetBSD 動作環境のインストールはすべて完了です。

rootアカウントのパスワードは早めに付けましょう。